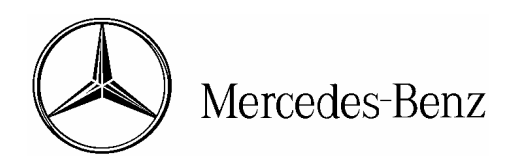

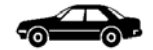

| Date:       | August 2005   |
|-------------|---------------|
| Order No.:  | P-B-54.30/141 |
| Supersedes: |               |
| Group:      | 54            |

SUBJECT: Model 171.454/456/473 All Model Years

Instrument Cluster SCN Coding for Component Replacement or Dealer Installed Accessories:

- A. Introduction
- **B.** Process Overview
- C. Determine Vehicle Data for SCN Coding
- D. Generate SCN Codes
  - I. Print Out Method
  - II. CD-Burn Method
- E. Perform SCN Coding
  - I. Print Out Method
  - II. CD-Burn Method

# A. Introduction

As of DAS release 05/05, SCN Coding is required on Model 171 in order to replace the instrument cluster or to install certain accessories at the Dealer (i.e. Navigation, CTEL). This bulletin provides instructions on performing the SCN Coding for the instrument cluster. It is designed for ease of use and is similar to the SCN Coding instructions of other control units.

Because of the length of the Coding String, this bulletin also includes instructions on transferring the SCN Code to the vehicle via a new method. This new method involves burning the SCN Code onto a CD-R, and then inserting the CD-R into your STAR Diagnosis System (SDS). The SCN Code would then be transferred into the vehicle automatically. However, you will still be able to enter the SCN Code manually via the keyboard should you choose to.

**i** NOTE: For installation or use of the Online SCN Coding Application, obtaining User ID and password for Online SCN Coding Application, or troubleshooting questions on the Online SCN Coding Application, please refer to S-B-07.61/38f

© 2004 Mercedes-Benz USA, LLC. Mercedes-Benz Canada, Inc. Dealer Workshop Services www.MBUSA.com www.startekinfo.com All rights reserved. Reproduction or translation in whole or in part is not permitted without authorization from the publisher. Printed in U.S.A. 1-800-FOR-MERCedes

#### **B. Process Overview**

The SCN Coding Process specified in this Service Bulletin is divided into three parts:

### • Determining Vehicle Data for SCN Coding-

In order to obtain an SCN Code you must have the full VIN of the vehicle as well as the correct part number, and the Check Digit [1] for the component that you wish to obtain an SCN Code for. Information can be obtained by STAR Diagnosis using the 'Determine Vehicle Data for SCN Coding' screen.

## • Generate SCN Code for Dealer Fit Accessories Using SA Codes-

This procedure can only be performed after a User ID and Password have been obtained and the Online SCN Coding Application has been downloaded. Using the information from the previous step, and the SA Code for the specific accessory, the Online SCN Coding Application will generate the SCN Codes. At this point, you have the option of printing out the codes, or burning them onto a CD.

# **i** NOTE: For installation or use of the Online SCN Coding Application, obtaining User ID and password for Online SCN Coding Application, or troubleshooting questions on the Online SCN Coding Application, please refer to S-B-07.61/38f

# • Perform SCN Coding via Print Out Method or CD-Burn Method-

This procedure will allow you to input the SCN Codes received into the vehicle.

- **Print Out Method-** In this process, you receive a print out of the SCN Codes, and you manually enter them into the SDS.
- **CD-Burn Method-** In this process, you burn the SCN Codes onto a CD, and after inserting the CD into the SDS, the SCN Codes are automatically transferred.

Once the SCN Coding process is complete, you will be able to release the vehicle.

# C. Determine Vehicle Data for SCN Coding

- 1. Follow menu path: Control Units / Information and Communication / IC - Instrument Cluster / Control Unit Adaptations / SCN Coding
- Select 'Offline (FDOK, Fax, Office),' Press 'F3' (Figure 1)

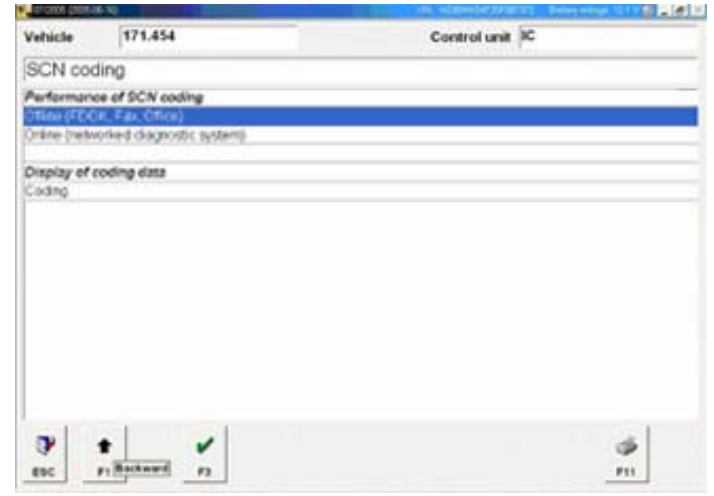

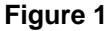

 Select 'Determine vehicle data for SCN Coding,' Press 'F3' (Figure 2)

4. Confirm VIN. Press 'F3' (Figure 3)

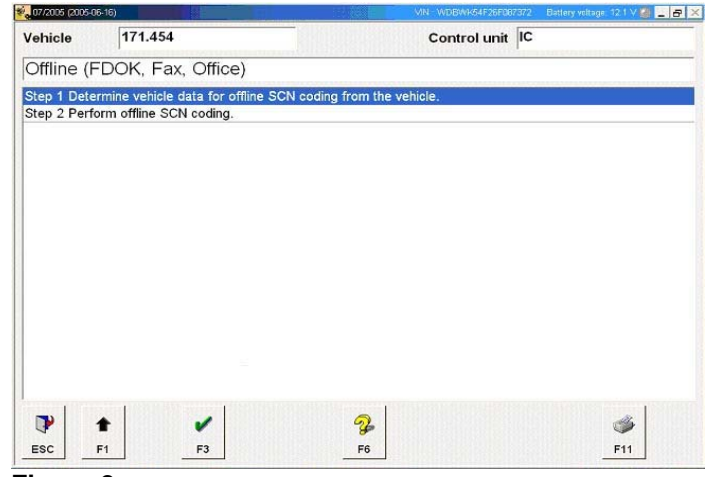

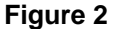

**107/2005 (2005-06-16** - - - × 171.454 Vehicle Control unit IC Step 1: Determine vehicle data for offline SCN coding from the vehicle. WDBWK54F26F087372 Vehicle ident no. Enter VIN as a 17-digit code. For example: WDB2200631A123456 USA, Canada: WDBNA63J0SA123456 NOTES - Coding of this control unit is effected with CD 'SCN-Repair-CD'. - The CD can be produced at the workshop using the application 'SDflash Online'.For this you require a PC with CD burner and an Intranet or Internet connection. (http://starnetwork-edc.daimlerchrysler.com/flashen/starterapplet.html) If the application 'SDflash Online' is not installed or if no CD burner is available, the CD can alternatively be ordered from the Global-Logistic-Center (GLC) in Germersheim. Check VIN and confirm with button F3. t 1 F1 F3

Figure 3

5. Print out vehicle data for SCN Coding by pressing 'F11' (Figure 4)

| Strat Long Sciences                                   |                                                             |                                                                                                    |                                                                                        | Dattery voltage 12.1 V 📓 👱            |  |  |
|-------------------------------------------------------|-------------------------------------------------------------|----------------------------------------------------------------------------------------------------|----------------------------------------------------------------------------------------|---------------------------------------|--|--|
| /ehicle                                               | 171.454                                                     |                                                                                                    | Control unit IC                                                                        |                                       |  |  |
| Step 1: E                                             | Determine v                                                 | ehicle data for offlir                                                                                           | e SCN coding from the                                                                  | vehicle.                              |  |  |
| Vehicle ide                                           | ent no.                                                     |                                                                                                    | WDBWK                                                                                  | 54F26F087372                          |  |  |
| Category                                              |                                                             | Contraction of the second                                                                                        | PKW                                                                                    |                                       |  |  |
| Part numb                                             | er som som                                                  | and the second second second second second second second second second second second second second second second | 1714420                                                                                | 1714420221                            |  |  |
| IMPORTA                                               | NT NOTE: The                                                | check digit [1] must be er                                                                                       | tered correctly in the coding d                                                        | ata determination.                    |  |  |
| Check digi                                            | it [1]                                                      |                                                                                                    | 53-10-EC                                                                               | -CE                                   |  |  |
| Next steps                                            |                                                             |                                                                                                    | Contract of the Long                                                                   | Barrow Martin                         |  |  |
| Preparatio<br>- Print vehi<br>- After tran<br>the CD. | n of the CD label<br>cle data by press<br>smitting the requ | ed 'SCN-Repair-CD' in the<br>sing button F11 and reques<br>est, press the button "Start                          | workshop<br>t coding data via application 'SDfla<br>burning program" in application 'S | sh Online'.<br>Oflash Online' to burn |  |  |
| - If the app                                          | lication 'SDflash                                           | Online' is not installed or if<br>gistic-Center (GLC) in Gen                                                     | no CD burner is available, the CD mersheim.                                            | can alternatively be                  |  |  |
| ordered fro<br>- Press bu                             | tton F4 to comple                                           | ete and print the CD order f                                                                                     | orm, if desired                                                                        | S. Ballenner and                      |  |  |
| If the CD Is                                          | abeled 'SCN-Rep                                             | ate and print the CD order f                                                                                     | orm, if desired<br>ding data can also be transferred t                                 | o the control unit via                |  |  |
| If the CD I                                           | abeled 'SCN-Rep<br>item 'Perform o                          | ate and print the CD order f                                                                                     | orm, if desired<br>ding data can also be transferred t                                 | o the control unit via                |  |  |

6. Generate and retrieve SCN Code. Refer to section 'D' in this document for instructions on generating SCN Codes.

**i** NOTE: For installation or use of the Online SCN Coding Application, obtaining User ID and password for Online SCN Coding, or troubleshooting questions on the Online SCN Coding Application, please refer to S-B-07.61/38f

#### **D. Generate SCN Codes**

1. Click on 'Coding' button on the top of the window (Figure 5).

| STAR NETWORK    |      |                        |                    |                                 |                                |              |   |
|-----------------|------|------------------------|--------------------|---------------------------------|--------------------------------|--------------|---|
| DAIMLERCHRYSLER | Over | view Coding            |                    |                                 |                                |              |   |
| 6 2 75          | r Ve | hicles                 |                    |                                 |                                |              |   |
|                 |      |                        |                    |                                 |                                |              |   |
|                 |      | FI                     | Programming status | Coding/parameterization status  | Changed on $\overline{\nabla}$ | Processed by |   |
|                 | 0    | K WDB 220070 1A 410662 |                    | SCN and coding string available |                                | TESTER4      |   |
|                 | 0    | K WDB 171456 1F 004460 |                    | SCN and coding string available |                                | TESTER4      |   |
|                 | 0    | K WDB 168033 1J 585343 |                    | Vehicle data available          |                                | TESTER4      |   |
|                 |      |                        |                    |                                 |                                |              | _ |

#### Figure 5

- 2. Enter data into required fields (Figure 6).
  - (A) Enter VIN into 'FIN/VIN' window.
  - (B) Enter PKW in the 'Category' box.
  - (C) Click on 'Other control unit.'
  - (D) Enter SA Codes in the 'Plus SA codes' window **ONLY IF** you are installing a Dealer installed accessory.
  - (E) Click on the button 'F2 Enter Control Unit Data.'

# i Note:

-For ALL model years, the SA Code needs to be entered and coded only once when the accessory is installed for the first time.

-For model year 2005 only, add the SA Code if you are performing an Instrument Cluster replacement.

-Starting with Model Year 2006, do not attempt to add a SA Code if you are only performing an Instrument Cluster replacement.

The SA Codes for each Dealer installed accessory is as follows:

- SA Code for Navigation: 530
- SA Code for CTEL: 386

**I** Note: Refer to Instructions P-I-82.70/416 & P-I-82.85/431 for Dealer accessory installation procedure.

| STAR NETWORK     |                                                                          |
|------------------|--------------------------------------------------------------------------|
| DAIMLERCHRYSLER  | Overview Coding A                                                        |
| 6 A R            | Vehicle data                                                             |
| 16 8/            | FINVIN 4JGBB86EX6A000283 Category PKW                                    |
|                  | Plus SA codes Minus SA codes                                             |
|                  | C Engine control unit C Transmission control unit C 🗪 Other control unit |
|                  |                                                                          |
|                  |                                                                          |
|                  |                                                                          |
|                  |                                                                          |
| Applications     |                                                                          |
| S <u>D</u> flash |                                                                          |
|                  |                                                                          |
|                  |                                                                          |
| Tools            |                                                                          |
| Star Setup       |                                                                          |
|                  |                                                                          |
|                  |                                                                          |
|                  | F2 Enter control unit data                                               |

P-B-54.30/141 August 2005

### Figure 6

(F) Enter the Part Number/MBobject Number of the control unit (Figure 7). (G) Enter the Check Digit [1] (Figure 7).

| i | Note: Check Digit [1] must be entered in capital letters and do not include any dashes (-).

3. Generate SCN Coding Information. (H) Click 'F3 Query' button (Figure 7).

| STAR NETWORK     |                            |                                     |                                                                   |
|------------------|----------------------------|-------------------------------------|-------------------------------------------------------------------|
| DAIMLERCHRYSLER  | Overview Coding            |                                     |                                                                   |
| 16 31            | EINMIN 4JGBB86EX6A000283   |                                     | Category PKW                                                      |
|                  | Plus SA codes              |                                     | Minus SA codes                                                    |
|                  | Other control unit         |                                     |                                                                   |
|                  | Part number 2514420221     | Status + instructions               |                                                                   |
|                  |                            | Information:                        |                                                                   |
|                  | F                          | Next steps: Enter the code in the s | pecial equipment block if special equipment has been installed in |
|                  |                            |                                     |                                                                   |
| Applications     |                            |                                     |                                                                   |
| S <u>D</u> flash |                            | Coding string:                      | 4                                                                 |
| Tools            |                            | SCN:                                | Check digit 2:                                                    |
| Star Setup       |                            | Ģ                                   |                                                                   |
|                  | Check digit 1              | H                                   |                                                                   |
|                  | F2 Enter control unit data | iuery                               |                                                                   |
|                  | F10 New vehicle            | F6 Select burning software          | F7 Start burning program F11 Print                                |
|                  |                            |                                     | 10.BT20_006                                                       |
| Menu Help        | Logout Code control units. |                                     |                                                                   |

# Figure 7

| i |

Note: If you see the following message (Figure 7a) pop-up after pressing the 'F3 Query' button(Step 3), this means that the SA Code that you have entered has already been reflected in the vehicle record. Because the SA Code is already in the vehicle record, it cannot be entered in again. Please delete the SA Code that was entered (Figure 6, Arrow D) and Click the 'F3 Query' button again to generate the SCN Code. The SCN Code will be generated and it will reflect the Dealer Fit Accessory that has been installed into the vehicle.

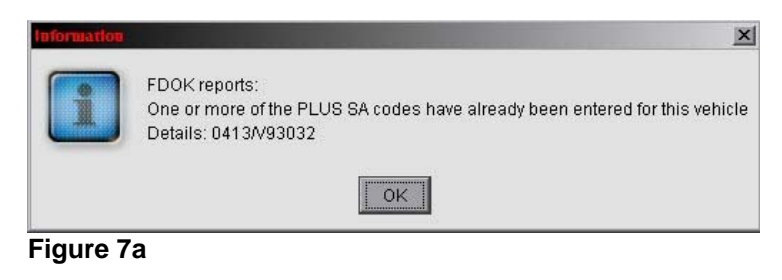

- 4. Display SCN Coding Information. (Figure 8)
  - (I) Click the 'OK' button.
  - (J) SCN Coding Information will then be displayed.

#### D. Generate SCN Codes (Continued) I. Print Out Method

(K) If you are SCN coding via **Print Out Method**, click on 'F11 Print' to print the information, and continue onto section 'E'.

#### D. Generate SCN Codes (Continued) II. CD-Burn Method

(L) If you are SCN coding via **CD-Burn Method**, insert the CD into the CD Burner, then click on 'F7 Start burning program'. Your designated burning program will start. Proceed to step 5.

**1** Note: If you are starting the CD burning process for the first time on the computer, **DO NOT** click on 'F7 Start burning program'. Please have your IT personnel set up the burning software configuration.

**I** Note for IT: Burning Software Configuration: Select 'F6 Select burning software'. Then a window will open asking for you to select the preferred burning software. Search through the drive until you select the program(Ex. Nero.exe or Roxie.exe) of your choice. Click on 'Save'. The technician may now continue with step 4(L). To change the preferred burning software at anytime, repeat this procedure.

| STAR NETWORK                            |                                         |                                                                   | _ D ×                                                                 |
|-----------------------------------------|-----------------------------------------|-------------------------------------------------------------------|-----------------------------------------------------------------------|
| DAIMLERCHRYSLER                         | Overview Coding                         |                                                                   |                                                                       |
| V.Selation                              | r Vehicle data                          |                                                                   |                                                                       |
| 100000000000000000000000000000000000000 | FINMIN 4JGBB86EX6A000283                |                                                                   | Category PKW                                                          |
|                                         |                                         |                                                                   |                                                                       |
|                                         | Plus SA codes                           | M                                                                 | nus SA codes                                                          |
|                                         | Other control unit                      |                                                                   |                                                                       |
|                                         | Part number 2514420221                  | r Status + instructions                                           |                                                                       |
|                                         | Control unit software                   |                                                                   |                                                                       |
|                                         |                                         | Information:SCN and coding string available                       | 8/11                                                                  |
|                                         | Information                             | X                                                                 | r                                                                     |
|                                         |                                         |                                                                   | follow DAS instruction and press F7 to open burning prog              |
|                                         | i                                       | SCN generation and coding string formation successfully completed |                                                                       |
| Applications                            |                                         |                                                                   |                                                                       |
| S <u>D</u> flash                        |                                         | OK                                                                | 4 01 F4 02 8A 00 14 64 18 48 A<br>3B 36 05 46 BE 51 01 04 00 30 3B 37 |
|                                         |                                         | OC 4E 10 68 14 50                                                 | 00 6E 00 4E 00 2E 00 00 04 14 34                                      |
|                                         |                                         | SCN: 2514420221 15 0007                                           | Check digit 2: 10 03 74 C2                                            |
| TOOIS                                   |                                         |                                                                   | 12                                                                    |
| Star Setup                              | ۱ ( ) ( ) ( ) ( ) ( ) ( ) ( ) ( ) ( ) ( |                                                                   |                                                                       |
|                                         | Check digit 1 60 B0 3F F6               |                                                                   | L K                                                                   |
|                                         |                                         |                                                                   |                                                                       |
|                                         | F2 Enter control unit data F3 Query     |                                                                   |                                                                       |
|                                         | E10 Nowyobielo                          | EE Colort huming cothurn                                          | E7 Start huming program E11 Brint                                     |
|                                         | - FTO New Venicle                       | ro select gunning soliware                                        | 10 BT20 006                                                           |
| Menu Help                               | Logout                                  | Carateria Carateria                                               |                                                                       |

Figure 8

#### 5. Burning the SCN Coding information.

(M) Look for the files in the following directory of your computer (Figure 9). C:\userdata\csd\writefil\create\flashfil\Pkw\XXX.XXX\VIN Number

**i** Note: The XXX.XXX is the 4<sup>th</sup> through 9<sup>th</sup> characters of the VIN. Example: For Vin 4JG**BB86EX**6A00283, the directory will be: C:\userdata\csd\writefil\create\flashfil\Pkw\**BB8.6EX**\4JGBB86EX6A00283\

(N) Only burn the two files located in the specified VIN directory (Figure 9).(O) After the CD is burned, return to the SDS with the CD, and continue with section 'E'.

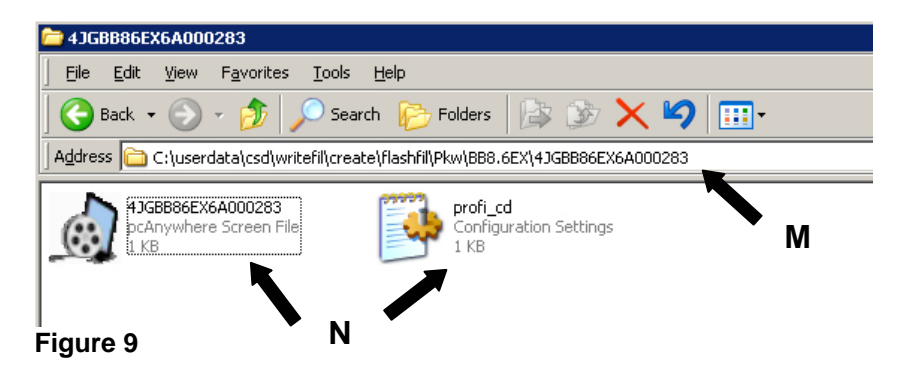

# Frequently Asked Questions about the CD Burning Method

#### What CD's can be used?

You are able to use a CD-Recordable (CD-R) Compact Disc.

# What should my computer have?

Your computer should already be available to operate the Online SCN Coding Application as per S-B-07.61/38f. Your computer should also have a CD-R/CD-RW drive with a CD burning application (Ex. Nero or Roxio).

# I burned the CD and went back to the SDS machine, but it does not recognize the CD. Now what?

What probably happened was either the CD was defective or the CD was not burned properly. Discard the defective CD and try burning the CD again after generating the SCN Codes.

#### Can I reuse the CD for another vehicle?

No. The CD is for one vehicle only. Once the SCN Coding is performed on the specified vehicle, the CD should be destroyed and disposed of.

# E. Perform SCN Coding

1. Select 'Perform Offline SCN Coding', Press 'F3' (Figure 10).

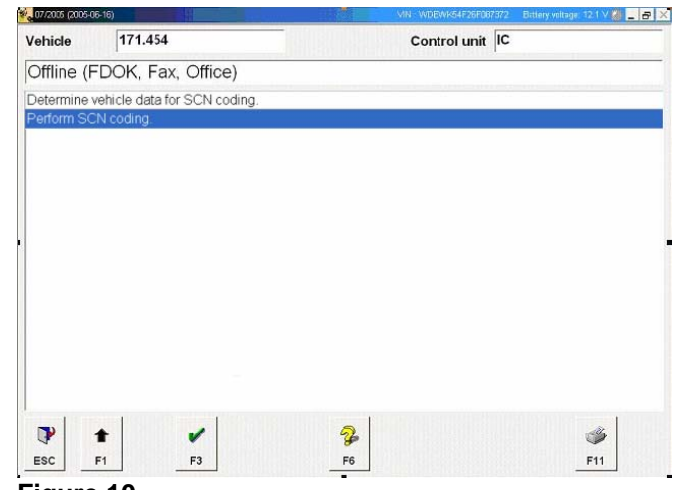

- Figure 10
- A. If you are SCN Coding via Print Out Method, press 'F4' (Figure 11) and continue to sub-category *'I*' of this section (page 10).

B. If you are SCN coding via CD-Burn Method, insert the CD in the SDS, then press 'F3' (Figure 11) and continue on to sub-category '*II*' of this section (page 11).

| 07/2005 (2005-06                                 | 6-16)                                                            | VN - WDBWk64F26F067372 Battery voltage 12 1 V 🔮 🔔 🗗           |
|--------------------------------------------------|------------------------------------------------------------------|---------------------------------------------------------------|
| /ehicle                                          | 171.454                                                          | Control unit IC                                               |
| Step 2: F                                        | Performance of S                                                 | SCN coding ('SCN-Repair-CD')                                  |
| Vehicle ide                                      | ent no.                                                          | WDBWK54F26F087372                                             |
| Enter VIN a<br>For examp<br>WDB2200<br>USA, Cana | as a 17-digit code.<br>ble:<br>1631A123456<br>ada: WDBNA63J0SA12 | 23456                                                         |
| NOTES                                            | o balloches to list, con                                         |                                                               |
| - CD 'SCN-                                       | -Repair-CD' must be av                                           | /ailable for this vehicle.                                    |
| - Insert CD                                      | labeled 'SCN-Repair-                                             | CD' into the STAR DIAGNOSIS device.                           |
| - This contr                                     | rol unit must not have b                                         | een replaced or programmed since the CD was ordered.          |
| - The CD n                                       | must be discarded after                                          | use otherwise incorrect coding of the control unit may occur. |
| Is the curre                                     | ent CD 'SCN-Repair-CI                                            | D' for this vehicle available?                                |
| Alternative                                      | ly, the coding data can                                          | be entered manually via button F4.                            |
|                                                  |                                                                  |                                                               |
|                                                  | t 🗸                                                              |                                                               |
|                                                  | F1 F3                                                            | F4                                                            |

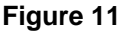

#### E. Perform SCN Coding (Continued) I. Print Out Method

 Input SCN Code, Coding string, and Check digit [2] manually, then Press 'F3' (Figure 12)

**I** NOTE: Please be sure to input all of the characters of the SCN Code that you have retrieved including any sets of zeros (00). In some cases you will not have enough characters to fill all of the empty fields; in this case you must leave these fields empty.

| Enter VIN :<br>- WDB220<br>- USA, Car | as a 17-digit code. For exa<br>0631A123456, WDC2200<br>ada: WDBNA63J0SA123 | mple:<br>631A123456<br>456            |
|---------------------------------------|----------------------------------------------------------------------------|---------------------------------------|
| Vehicle ide                           | ent no.                                                                    | WDBWK54F26F087372                     |
| Part numbe                            | ər                                                                         | 1714420221                            |
| First four c                          | ligits of coding string:                                                   | · · · · · · · · · · · · · · · · · · · |
| SCN                                   |                                                                            | 000000000 - 00 - 0000                 |
| Check digi                            | t [2]                                                                      | 00 - 00 - 00                          |
|                                       |                                                                            |                                       |

2. The SCN Coding process is now complete when this documentation page appears (Figure 13). Press 'F11' to get a printout for your records.

**I** NOTE: The SCN Coding process is complete at this stage and the vehicle can be released.

| Documen       | tation for repair order Se                        | CN                                                                                                    |  |  |  |
|---------------|---------------------------------------------------|----------------------------------------------------------------------------------------------------|--|--|--|
| The SCN c     | oding sequence has been com                       | pleted successfully.                                                                                                    |  |  |  |
| Print log w   | ith function key F11 via menu it                  | em 'Printout of test step'.                                                                                                    |  |  |  |
| Date          |                                                   | 2005-05-18 15:04 (03:04 pm)                                                                                                    |  |  |  |
| Model desig   | gnation                                           | PKW 171.456                                                                                                    |  |  |  |
| Vehicle ide   | nt no. VIN                                        | WDBWK56F45F062565                                                                                                    |  |  |  |
| DAS data v    | ersion                                            | 05/2005 (2005-04-14)                                                                                                    |  |  |  |
| Diagnosis r   | nultiplexer serial number                         | 031320                                                                                                    |  |  |  |
| Control unit  |                                                   | Instrument cluster                                                                                                    |  |  |  |
| Part numbe    | r an sharan an an an an an an an an an an an an a | 1714420121                                                                                                    |  |  |  |
| Diagnosis v   | version                                           | 0A03                                                                                                    |  |  |  |
| SCN           |                                                   | 1714420121-15-0009                                                                                                    |  |  |  |
| Coding string |                                                   | 01-92-F0-09-01-04-00-0C-38-62-0A-1E-12-8E-00-00-<br>01-04-00-30-88-50-0D-00-0A-60-09-80-06-60-04-2-<br>00-0D-00-00-04-7E-09-C4-13-88-1D-4C-27-10-01-04-<br>00-08-38-36-51-48-5C-12-01-04-00-1-38-34-28-64-<br>32-01-04-00-C8-00-88-00-80-05-01-07-01-04-01-68-3 |  |  |  |

Figure 13

#### E. Perform SCN Coding (Continued) II. CD-Burn Method

 If the CD is being read properly, you will see the following screen (Figure 14). Continue to carry out Coding by pressing 'F3'. Proceed to step 3.

 If the CD is **NOT** being read properly, you will see the following screen (Figure 15). Ensure that the CD is in the SDS, and press 'F3' to retry the procedure (Figure 15).

**i** NOTE: If the CD-Burn method is not successful, you are alternatively able to press 'F4' to return to the main screen and follow the steps on performing the SCN Coding via print out method.

 The SCN Coding process is now complete when this documentation page appears (Figure 16). Press 'F11' to get a printout for your records. Remove the CD from the SDS.

**i** NOTE: After use, the CD must be destroyed. Do not attempt to use the same CD for another vehicle.

**I** NOTE: The SCN Coding process is complete at this stage and the vehicle can be released.

| fille           | 171.454                      | Control unit Instrument cluster |
|-----------------|------------------------------|---------------------------------|
| arrying ou      | t the SCN coding with CD 'S  | CN-Repair-CD'                   |
| The following   | coding data have been found: |                                 |
| Vehicle ident r | · WDBWK56F45F062565          |                                 |
| Part number     | 1714420121                   |                                 |
| SCN             | 1714420121-15-0009           |                                 |
|                 |                              |                                 |
|                 |                              |                                 |

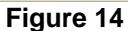

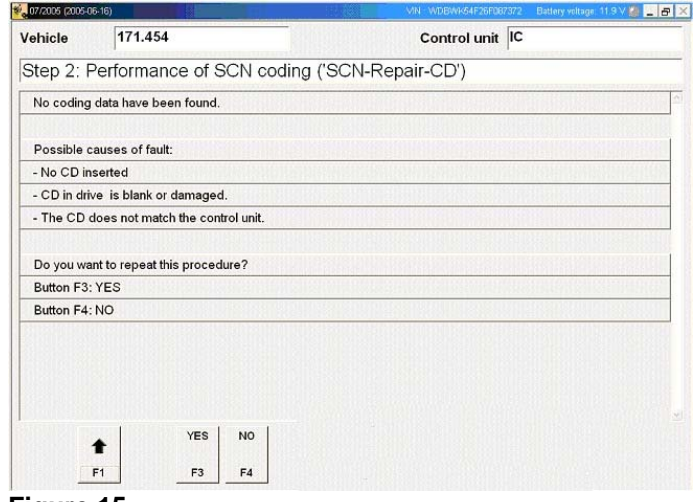

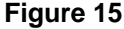

| Docume           | ntation for repair order S           | CN                                                                                                    |  |  |
|------------------|--------------------------------------|----------------------------------------------------------------------------------------------------|--|--|
| The SCN          | coding sequence has been com         | pleted successfully.                                                                                                    |  |  |
| Print log v      | with function key F11 via menu i     | em 'Printout of test step'.                                                                                                    |  |  |
| Date             |                                      | 2005-05-18 15:04 (03:04 pm)                                                                                                    |  |  |
| Model des        | ignation                             | PKW 171.456                                                                                                    |  |  |
| Vehicle ide      | ent no. VIN                          | WDBWK56F45F062565                                                                                                    |  |  |
| DAS data version |                                      | 05/2005 (2005-04-14)                                                                                                    |  |  |
| Diagnosis        | sis multiplexer serial number 031320 |                                                                                                    |  |  |
| Control unit     |                                      | Instrument cluster                                                                                                    |  |  |
| Part numb        | er                                   | 1714420121                                                                                                    |  |  |
| Diagnosis        | version                              | 0A03                                                                                                    |  |  |
| SCN              |                                      | 1714420121-15-0009                                                                                                    |  |  |
| Coding string    |                                      | 01-92-F0-09-01-04-00-0C-3B-62-0A-1E-12-BE-00-00-<br>01-04-00-30.38-55-00-D0-0A-8E-00-96-00-66-00-04-<br>00-0D-00-04-7E-09-C4-13-88-1D-4C-27-10-01-04-<br>00-08-38-05-14-8C-12-01-04-00-1C-3B-34-28-64-<br>32-01-40-00-C8-00-88-00-88-00-56-10-F0-10-40-01-F8-3 |  |  |

Figure 16

**I** NOTE: The following allowable labor operations should be used when submitting a warranty claim for this repair.

# In Case of Warranty

**Operation:** Instrument cluster – complete (after test), Repl. (54-6023)

| Damage Code             | <b>Operation Number</b> | Time (hrs.) | Model Indicator (s) |
|-------------------------|-------------------------|-------------|---------------------|
| **Use applicable damage | 54-6023                 | 0.7 hrs.    | X1, X2, X3          |
| code **                 |                         |             |                     |

**I** NOTE: Operation Code 54-6023 includes manual version SCN Coding. The addition in time will be viewable in the next Time Guide update.